Windows パソコン講座テキスト - 1 [パソコンの立ち上げ~電源の切り方まで]

進め方:去年と同様にさわりながら親しむことを重点に実施します。

- 1、電源の立ち上げ
  - 1、ディスプレーの電源を入れる。
  - 2、パソコン本体の電源を入れる。(POWER ボタンを押す。)
    - ・緑色のLEDが点灯することを確認する。
    - ・ディスプレーが表示されるのを確認する。
    - ・ハードディスクアクセスランプ(赤色LED)が点灯し消灯するまで待つ。
  - 3、起動完了。Windows デスクトップが表示され、マウスを動かすと矢印も連動する。
- 2、Windows デスクトップの各名称と機能 / 配置を把握
  - a, マイコンピュータ b, マイネットワーク c, ごみ箱 d, Internet Explorer e, スタートボタン f, クイック起動ボタン g, タスクバー h, タスクトレイ i, 日本語入力ツールバー j, デスクトップ k, アイコン l, (アクティブ)ウインドウ m, タイトルバー n, メッセージボックス o, スクロールバー

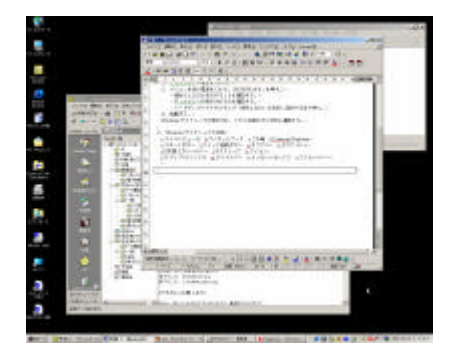

- 3、電源の落とし方
  - 1、スタートボタンを押しシャットトダウンを選択する。
  - シャットダウンが表示されていることを確認し、OKボタンを押す。
    ・ハードディスクアクセスランプ(赤色LED)が点灯し消灯するまで待つ。
  - 3、本体の電源を切る。(POWER ボタンを押す。)
    - ・緑色のLEDが消灯することを確認する。
    - ・ディスプレーが NOSYNC 表示されるのを確認する。
  - 4、ディスプレーの電源を切る。
  - 5 、完了。
  - 参考)ソフトの動作がおかしくなった場合の再起動 / 電源の落とし方。
    - Case.1
      - 1、Alt + Ctrl + Delete を押す。
        - (Alt と Ctrl を押しつづけ Delete を押したときに指をすべて外す。)
      - 2、シャットダウンのメッセージが出た場合、OK を選択する。

Case.2

1、ハードディスクの LED が赤く点灯していないタイミングを見計らい、リセットボタンか AC コンセントを引き抜く。

- 4、キーボードの入力方法を把握する
  - Esc ファンクションキー 半角 / 全角 Tab CapsLock Shift Ctrl Alt スペース Enter カーソル BackSpace Insert Delete テンキー (NumLock キー) ・文字キーボード
    - 文字キーボードには四隅に文字が記述されている。
    - 通常の状態:左側の文字が選択される。(アルファベットは左上、他は左下に記述された文字) Shiftを押しながら入力すると: 左上側の文字が選択される。

最近はローマ字入力が一般的なので、右側の文字は意識する必要ありません。

キーボードを押している時間によりリピート機能が働くことを確認して下さい。

- ・日本語入力時のファンクションキーの割り当て (漢字入力モードにするには?)
  - F6: 全角ひらがな F7: 全角カタカナ F8: 半角カタカナ F9: 全角英数字 F10: 半角英数字
- 参考1)インターネットで頻繁に使用される記号 (入力できますか?)
  - . ドット @ アットマーク ハイフン / スラッシュ ¥ エンマーク ~ チルダ
  - # シャープ \* アスタリスク \_ アンダーバー : コロン ; セミコロン
- 参考2)便利なショートカットキー (覚えておくと便利です!) Ctrl+C 選択した部分をクリップボードへコピーする。 Ctrl + V クリップボードにあるものを取り出す。(貼り付ける。)
- 5、マウスの操作方法を把握する

クリック:左ボタンを1回だけ「カチッ」と押す。 ダブルクリック: 左ボタンを連続で2回「カチカチ」と素早く押す。 右クリック:右ボタンを1回だけ「カチッ」と押す。 便利な機能が選択できます。 ドラッグ&ドロップ:左ボタンを押したまま移動(ドラッグ)させたい場所にもっていき、ボタンを 離す(ドロップ)操作。

- 6、ウインドウ GUI を扱う
  - ・ソフトを起動 / 終了する。(起動の方法はいくつかあります。)
  - ・ウインドウを移動 / 大きさを変える。
  - ・表示されていない部分を見る。
  - ・ウインドウを閉じる。(最小化/最大化)
  - ・使用するウインドウを一番前に出す。
- 7、演習(もう一度、操作を確認して見ましょう。)
  - エクスプローラ, Internet Explorer, メモ帳の3つを起動させて演習を行う。
    - ・操作の基本(電源立ち上げ切断/記号入力/日本語入力/マウス操作)
    - ・操作の感覚をつかむ(ソフトがいくつ動作しているか、どのソフトを操作しているか)
  - ・文字編集ソフトを操作する(文字列や画像情報などの手早い取り込み方法)
- 8、あなたのパソコンは健康ですか?
  - ・OSのバージョンは最新か?(サービスパックが支給されている場合がある。) Windows Update の起動方法(http://windowsupdate.microsoft.com/?IE)
  - ・ウイルス対策ソフトを常に稼動させていますか?
  - ・各種アプリケーションソフトウェアは最新ですか?(ソフトウェアのバージョン確認方法) ・ヘルプデスク

ZDNet エンタープライズヘルプデスク http://www.zdnet.co.jp/help/ winFAQ

http://winfaq.jp/

マイクロソフト サポート オンライン http://support.microsoft.com/

## 以上、ご苦労さまでした。